## Anleitung "Wie wähle ich online meine AG?"

## 1. Bei Webuntis einloggen

Auf der Schulhomepage (<u>www.fkg-goettingen.de</u>) oben rechts auf "WebUntis" klicken.

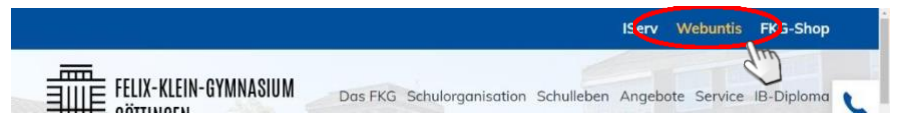

- Schulname eingeben: ",fkg" und ",Felix-Klein-Gymnasium" anklicken
- Benutzername eingeben (vorname.nachname)

(Vorname und Nachname durch einen PUNKT getrennt, alles klein geschrieben)

Passwort eingeben und auf "Login" klicken.

(Bei erstmaliger Benutzung ist dieses Feld frei zu lassen, man wird dann zur Vergabe eines Passwortes aufgefordert. Dieses dann in der zweiten Zeile noch einmal eingeben.)

Sollte es beim Einloggen oder bei der Vergabe des Passwortes Probleme geben, könnt ihr euch an das Helpdesk-Team (<u>fkg-orga@goettingen.de</u>) oder an Herrn Hänig direkt wenden (Raum 123 im Hauptgebäude).

## 2. Eine Arbeitsgemeinschaft (AG) mit WebUntis wählen

Nach dem Einloggen zeigt eine Menüleiste mehrere Optionen die man durchführen kann:

| <b>*</b> | > A<br>> E<br>(Bitte kont | Auf der Me<br>Eine Liste d<br>trollieren, d | nüleiste<br>er ange<br>ass alle                                        | e den Reit<br>botenen<br>Filter über | er "Ku<br>AGs e<br><sup>-</sup> den | urse" öffne<br>erscheint.<br>AGs auf "- | n.<br>Alle | -" stehen)         |   |   |
|----------|---------------------------|---------------------------------------------|------------------------------------------------------------------------|--------------------------------------|-------------------------------------|-----------------------------------------|------------|--------------------|---|---|
|          | ¢                         | Fach<br>• Alle •                            | •                                                                      | Lehrkraft<br>- Alle -                | •                                   | Kurskategorien<br>• Alle •              | •          | Status<br>- Alle - | • | > |
| ۵        |                           | Ø                                           | GT35<br>Hausaufgabenzeit am Mittwoch<br>2020/2021 Jahrgangsstufe 5 - 6 |                                      |                                     |                                         | 2          |                    |   |   |
|          | Kurse                     | ( Pm                                        | GT92<br>Nähen für<br>2020/2021                                         | Anfänger<br>Jahrgangsstufe S         | - 6                                 |                                         | 2          |                    |   |   |

Jeder Schüler/jede Schülerin kann beliebig viele AGs wählen, vorausgesetzt sie überschneiden sich nicht zeitlich.

| Hierzu klickt ihr auf das "Stiftsymbol" | I  | eurer | Wunsch-AG | und | klickt | dann | in dem |
|-----------------------------------------|----|-------|-----------|-----|--------|------|--------|
| sich öffnenden Fenster auf "Anmelden" – | g! |       |           |     |        |      |        |